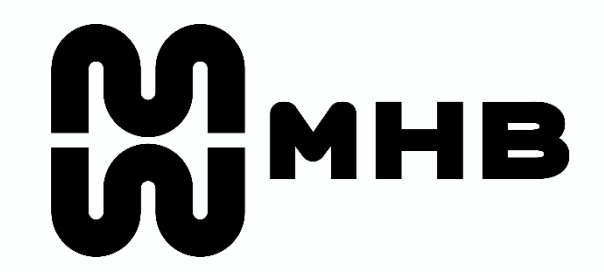

engineering solutions

# **Online Payment User Guide**

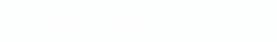

[Open]

## Access to : https://epay.mmhe.com.my

| S Vendor Online Payment × +                                                                                          | ~       | -   |  |
|----------------------------------------------------------------------------------------------------|---------|-----|--|
| ← → C                                                                                                    | 04      | ¢ t |  |
| N H B<br>Iseding marine and heavy<br>regenering organization of choice                                               |         |     |  |
| User Name : mhb\abcd                                                                                                 |         |     |  |
| Password :                                                                                                    |         |     |  |
| Remember My Login Sign In                                                                                            |         |     |  |
| Copyright © 2022 LEGAL NOTICE SITEMAP Malaysia Marine and Heavy Engineering Holdings Berhad. All Rights Reserved, Us | er Guid | e   |  |

Access for :

1. MHB Users User Name : mhb\abcd (MMHE AD ID) Password : XXXXXXX

2. Subcon Users User Name : 12345678 (Subcon ID) Password : XXXXXXX

Please use (Chrome or Edge)

# **Online Payment Process**

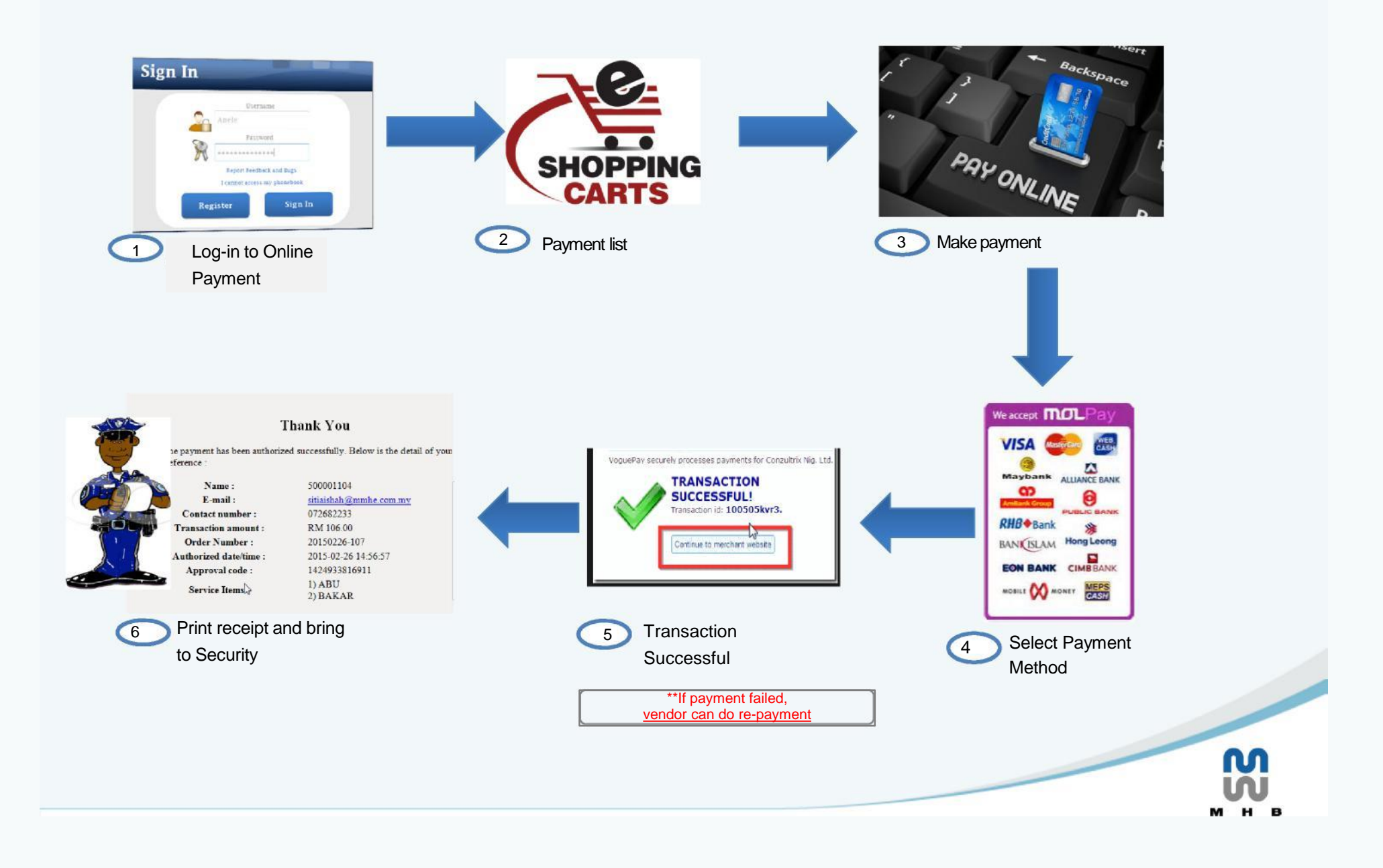

# **Online Payment Screen**

|                                                                                                    |                                           | Login Screen to access Online<br>Payment System. Using the same<br>Username and Password as e- |
|----------------------------------------------------------------------------------------------------|-------------------------------------------|------------------------------------------------------------------------------------------------|
| 2 Select payment type                                                                                                    | User Name : Password : Password : Sign In | Token System *                                                                                 |
| Item       E-PASS and Medical Form         Price (Inc. GST)       51.50       Price displaye         Payment Notes :       Inclusive of SS | ed is 4 Total Ar                          | Auntity : 3<br>mount : 154.50                                                                  |
| Payment for:<br>ABU BAKAR ALI<br>SUKAHONO<br>SAFWATI BINTI SUHAIMI                                                                         | Key in the payment 5<br>details           | 6 Click ADD to add the<br>list item                                                            |

| 1           |                |                                |         |                | Antourn (mrrty)      | Created by        | Created Date           | Payment Notes | Delete   |
|-------------|----------------|--------------------------------|---------|----------------|----------------------|-------------------|------------------------|---------------|----------|
| 1000 C      | 1000           | E-PASS and Medical Form        | 3       | 51.50          | 154.50               | MMHE\sitiaishah   | 05/02/2015 08:31:12 AM | 3             | 0        |
| Grand Total | : 154.50 Myr   |                                |         |                |                      |                   |                        | Make Payment  | Cancel   |
|             |                |                                |         |                |                      |                   | 7                      |               |          |
|             |                |                                |         |                |                      |                   |                        | Proceed to ma | ke       |
|             |                |                                |         |                |                      |                   |                        |               |          |
|             |                |                                |         |                |                      |                   |                        |               | M        |
| Please co   | ontact Securit | ty Department if you do not ha | ave any | / user account | t, The Account is ba | ased on e-Token A | ccount                 |               | <b>W</b> |

### **Online Payment Screen**

|                                                                                                  | MALAYSIA MARINE AND HEAVY ENGINEERING SDN. I<br>81700 PASIR GUDANG, JOHOR, MALAYSIA<br>Tel: 07-2682111 Fax: 07-2768824<br>URL: http://www.mhb.com.my<br>Email: | .BHD.                                                                                                    |
|--------------------------------------------------------------------------------------------------|----------------------------------------------------------------------------------------------------|----------------------------------------------------------------------------------------------------|
| Order Details<br>Order ID<br>Name<br>Email<br>Mobile Number<br>Date Time<br>Description / Remark | Edit Order Details<br>20220107-59015<br>Azhar Bin Abu Bakar ••<br>Azharab@mmhe.com.my<br>Click to edit<br>07 Jan 2022 12:17<br>test azhar<br>MYR 5.00          | payment     Image: payment     Image: payment |
| Payment Selection<br>Can Select : Online bank : e-w<br>and Razer Cash                            | vallet                                                                                                    | By continuing, you have read and agreed to the <u>Terms and Conditions</u> .<br>Pay Now<br>Dick Pay Now to<br>proceed pay                                                                                                    |

# **Online Payment** – Sample on the payment screen

| Cancel<br>Cancel<br>English   Bahasa Malaysia                                                                                                    |                               |
|----------------------------------------------------------------------------------------------------|-------------------------------|
| Welcome                                                                                                    | 12 Enter Bank ID and password |
| Log in to Maybank2u.com online banking                                                                                                    |                               |
| Note: <ul> <li>You are in a secured site.</li> </ul>                                                                                                    |                               |
| Username:                                                                                                    |                               |
| Don't have a Maybank2U account?<br>Click here for information on opening an account                                                                                  |                               |
| Security information:                                                                                                    |                               |
| <ul> <li>Click here for security tips</li> <li>Never login via email links</li> <li>Never reveal your PIN and/or Password to anyone.</li> </ul>                      |                               |
| Click here to notify us of any Maybank2u.com "phishing" website                                                                                                    |                               |
| Forgot your Online Banking password?<br>Call our customer care hotline at 1-300-88-6688 or 603-7844 3696 if you're overseas (24<br>hours daily, including holidays). |                               |

#### **Online Payment– Example Log in and TAC request**

| maybank2u.com                                                                                                    | Logout             | maybank2u.com                                                                                                  | Logout                               |
|----------------------------------------------------------------------------------------------------|--------------------|----------------------------------------------------------------------------------------------------|--------------------------------------|
| Online Ticketing                                                                                                    |                    |                                                                                                    |                                      |
| From Account: XXX<br>Corporation Name: MOLPAY                                                                                                    | Click Continue     | Online Ticketing                                                                                               |                                      |
| Transaction ID: ID252593<br>Order ID: 4152015<br>Amount: RM499.00<br>Effective date: Today                                                                                                  | 13<br>Continue     | Status: Successful<br>Reference no.: 2302917257<br>Transaction date: 05 Feb 2015<br>Transaction time: 15:03:42 |                                      |
| maybank2u.com                                                                                                    | Logout             | Corporation<br>name: MOLPAY<br>Transaction<br>ID: 10252593                                                     |                                      |
| This transaction requires a TAC (What is a<br>Request a TAC number 9<br>From Account: XXXX<br>Corporation Name: MOLPAY<br>Transaction ID: ID252593<br>Order ID: 4152015<br>Amount: RM499.00 | Request TAC        | Amount: RM1.10<br>Effective Today<br>New account balance: xxxx                                                 | Receipt from<br>Online Banking<br>17 |
| Enter TAC TAC:                                                                                                    | Confirm or Go back | ck Confirm                                                                                                    | S                                    |

#### **Online Payment –** Complete Transaction and return to Merchant's Page (e-Pay)

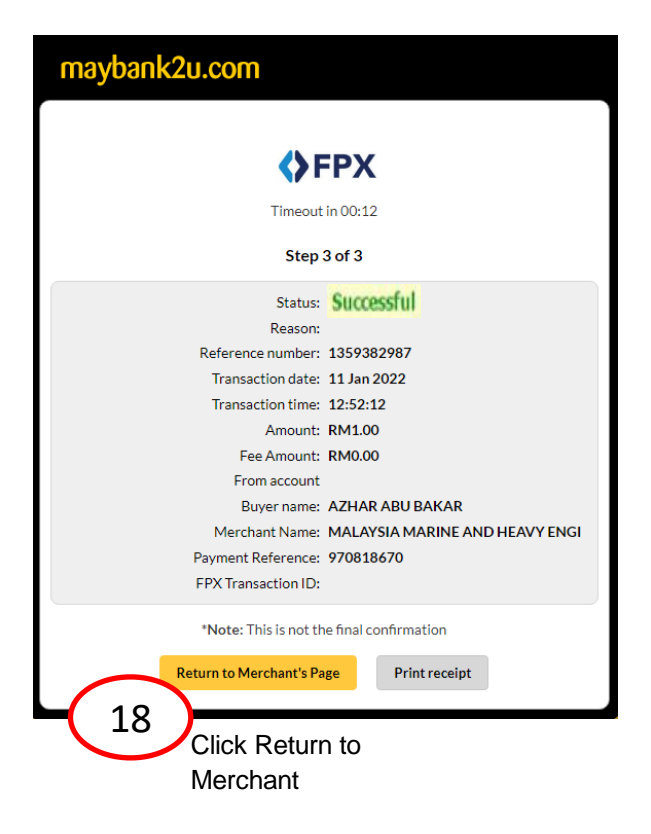

| Payment Details    | PAGE 1 2 3 4                                    |
|--------------------|-------------------------------------------------|
| Merchant Name      | MALAYSIA MARINE AND HEAVY ENGINEERING SDN. BHD. |
| Merchant Order No. | 970818670                                       |
| FPX Transaction ID | 2201111251050593                                |
| Amount             | RM 1.00                                         |
| Transaction Status | successful                                      |
| Date & Time        |                                                 |
| Buyer Bank         | MAYBANK2U Click to complete                     |
| Bank Reference No. | Transaction                                     |
|                    | Print Click Here to Complete Your Transaction   |

# **Online Payment** – Redirection to e-Pay System

| Vendor N                   | Name : Azhar Bin .              | Abu Bakar                                |                              |                    |                                               |                           |                                                                               |       |                                                        | Online Payment                        | Reports          |
|----------------------------|---------------------------------|------------------------------------------|------------------------------|--------------------|-----------------------------------------------|---------------------------|-------------------------------------------------------------------------------|-------|--------------------------------------------------------|---------------------------------------|------------------|
| Add Items                  |                                 |                                          |                              |                    |                                               |                           |                                                                               |       |                                                        |                                       |                  |
|                            |                                 | Item                                     | Select                       |                    | ~                                             |                           | Item Quantity : 1                                                             |       |                                                        |                                       |                  |
|                            |                                 | Price (Inc. GST)                         | :                            |                    |                                               |                           | Total Amount :                                                                |       |                                                        |                                       |                  |
|                            |                                 | Payment Notes :                          |                              |                    |                                               |                           |                                                                               |       |                                                        |                                       |                  |
|                            |                                 | Payment Notes                            |                              |                    |                                               |                           |                                                                               |       |                                                        |                                       |                  |
|                            |                                 |                                          |                              |                    |                                               |                           |                                                                               |       |                                                        |                                       |                  |
|                            |                                 |                                          |                              |                    |                                               |                           |                                                                               |       |                                                        |                                       |                  |
|                            |                                 |                                          |                              |                    |                                               |                           | //                                                                            |       |                                                        |                                       |                  |
|                            |                                 |                                          |                              |                    |                                               |                           |                                                                               |       | С                                                      | Clear Add                             |                  |
| Sr. No                     | Pay Code                        | Description                              | Qty                          | Unit Price         | Amount (MYR)                                  | Created By                | Created Date                                                                  | Payme | C<br>ent Notes                                         | Clear Add                             |                  |
| <b>Sr. No</b>              | Pay Code 99999                  | Description<br>Testing Data 2022         | Qty<br>1                     | Unit Price         | Amount (MYR)                                  | Created By<br>mhb\azharab | Created Date<br>11/01/2022 12:55:45 PM                                        | Payme | Cent Notes                                             | Clear Add                             |                  |
| Sr. No<br>1<br>irand Total | Pay Code<br>99999<br>: 1.00 MYR | Description<br>Testing Data 2022         | Qty<br>1                     | Unit Price         | Amount (MYR)                                  | Created By<br>mhb\azharab | Created Date<br>11/01/2022 12:55:45 PM                                        | Payme | ent Notes<br>3<br>Make Payment                         | Clear Add<br>Delete<br>S<br>nt Cancel |                  |
| Sr. No<br>1<br>rand Total  | Pay Code<br>99999<br>: 1.00 MYR | Description<br>Testing Data 2022<br>Copy | 0ty<br>1                     | Unit Price         | Amount (MYR) 1.00 P Malaysia Marine and Heavy | Created By<br>mhb\azharab | Created Date<br>11/01/2022 12:55:45 PM<br>ad. All Rights Reserved, User Guide | Payme | ent Notes<br>Make Paymen                               | Clear Add                             | 2010             |
| Sr. No<br>1<br>rand Total  | Pay Code<br>99999<br>: 1.00 MYR | Description<br>Testing Data 2022<br>Copy | Qty<br>1<br>right © 2022 LEC | Unit Price<br>1.00 | Amount (MYR) 1.00 P Malaysia Marine and Heavy | Created By<br>mhb\azharab | Created Date<br>11/01/2022 12:55:45 PM<br>ad. All Rights Reserved, User Guide |       | c<br>ent Notes<br>Make Paymer<br>1. Click<br>trans     | Clear Add                             | nove             |
| Sr. No<br>1<br>irand Total | Pay Code<br>99999<br>: 1.00 MYR | Description Testing Data 2022 Copy       | I<br>right © 2022 LEG        | Unit Price         | Amount (MYR) 1.00 P Malaysia Marine and Heavy | Created By<br>mhb\azharab | Created Date<br>11/01/2022 12:55:45 PM<br>ad. All Rights Reserved, User Guide | Payme | Make Paymer<br>1. Click<br>trans<br>and s              | Clear Add                             | nove<br>have dor |
| Sr. No<br>1<br>rand Total  | Pay Code<br>99999<br>: 1.00 MYR | Description<br>Testing Data 2022<br>Copy | I<br>right © 2022 LEC        | Unit Price<br>1.00 | Amount (MYR) 1.00 P Malaysia Marine and Heavy | Created By<br>mhb\azharab | Created Date<br>11/01/2022 12:55:45 PM<br>ad. All Rights Reserved, User Guide | Payme | Make Payment<br>1. Click<br>trans<br>and s<br>2. Click | Clear Add                             | nove<br>have dor |

#### Online Payment– Sample receipt received thru e-Mail

| [Razer] Payment Successful for [ 20210321-53152 ]                    |                                                                                                    |
|----------------------------------------------------------------------|----------------------------------------------------------------------------------------------------|
| Razer <notification-sa@razer.com><br/>To</notification-sa@razer.com> |                                                                                                    |
| Email notification for<br>Payment Slip                               | MMHE<br>MALAYSIA MARINE AND HEAVY ENGINEERING SDN. BHD.<br>Bito Prasis GUDANG, Johor, MALAYSIA<br>Tei 07-2892111 Fax 07-278242<br>URI: <u>http://www.mbb.com.my</u><br>Email                                           |
|                                                                      | RAZER<br>MERCHANT SERVICES<br>Razer Merchant Services                                                                                                    |
|                                                                      | Thank You Your online payment has been authorized successfully. Below is the detail of your transaction for your reference                                                                                             |
|                                                                      | Name : Azh************************************                                                                                                    |
|                                                                      | Service Items : test pay Note: There is a possibility of receiving duplication for this email notification. Kindly check the <u>Transaction Number</u> and <u>Order Number</u> to make sure you are only charged once. |

# **Thank You**

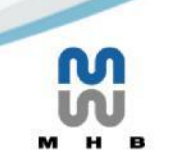